### STEP 1: SERVICE ADDRESS...

Enter your address in Step One.

CLEANING CO.

| Comp                                    | lete vour booking                     |                                     | BOOKING SUN                             | VINLART                               |
|-----------------------------------------|---------------------------------------|-------------------------------------|-----------------------------------------|---------------------------------------|
| Great! Few der                          | tails and we can complete your bookin | g                                   | Business or store                       | \$175.00                              |
|                                         |                                       |                                     | + 1-999 Sq Ft                           | \$0.00                                |
|                                         |                                       |                                     | = 1-3 stalls                            | \$37.50                               |
| STEP 1: SERVICE ADDRESS                 |                                       |                                     | Choose service date                     |                                       |
| Please enter your postal code WITHOUT s | paces to see availability.            |                                     | Brweekiy - 10% Off                      |                                       |
|                                         |                                       |                                     |                                         |                                       |
| Address*                                |                                       | Apt/Sutn #                          | SUB-TOTAL                               | \$212.50                              |
| Address*                                | Province* V                           | Apt/Suite #                         | SUB-TOTAL<br>SALES TAX                  | \$212.50<br>\$2763                    |
| Address*<br>Gity*                       | Province*                             | Apt/Suto #<br>Postal Code* (no spac | SUB-TOTAL<br>SALES TAX<br>TODAY'S TOTAL | \$212.50<br>\$2763<br><b>\$240.13</b> |

#### <u>Helpful Hints</u>

Top Dog is currently only servicing residents of Ontario. Please be sure to select "ON" as your province or your booking will not be able to be completed.

2 The preferred format for postal code entry is without a space. For example: "KoA2Wo"

Top Dog is currently servicing all of Ottawa (including rural Ottawa), Kemptville and surrounding areas, Winchester and surrounding areas, Carleton Place, Almonte, Arnprior, Renfrew and surrounding areas. If you live in these areas and your postal code is not accepted, please notify us immediately so we can update our system.

We are constantly adding new service areas, so if you reside outside of our service areas, check back often to see if we have expanded to your area!

# STEP 2: CONTACT INFORMATION...

CLEANING CO.

Please enter your contact information. including name, email and phone number. All fields are required.

| STEP 2: CONTACT INFORMA | TION                                |                              |          |
|-------------------------|-------------------------------------|------------------------------|----------|
|                         |                                     | Total After First<br>Service | \$216.11 |
| First Name*             | Lost Namo?                          |                              |          |
| Email*                  | Phone*                              |                              |          |
|                         | Send me reminders about my booking. |                              |          |

#### <u>Helpful Hints</u>

| 1 If yo<br>tick | ou wish to be remi<br>the box for text re | nded about upcoming appointments by text, please be sure to<br>eminders. |
|-----------------|-------------------------------------------|--------------------------------------------------------------------------|
|                 |                                           |                                                                          |
|                 |                                           | Send me reminders about my booking.                                      |

## STEP 3: FREQUENCY...

CLEANING CO.

Choose how often you would like appointments.

| curring rates apply att | er first appointment. |                     |         |  |
|-------------------------|-----------------------|---------------------|---------|--|
| One-Time                | Weekly - 20% Off      | Brweekly - 10% Off  | Monthly |  |
| merinne .               | Weekly - 20% Off      | Diweedcy - Kos Cill | Monuniy |  |

### STEP 4: SERVICE TYPE...

Please choose what type of service you are looking for. Commercial is selected by default, so you will need to select a service from the drop down menu.

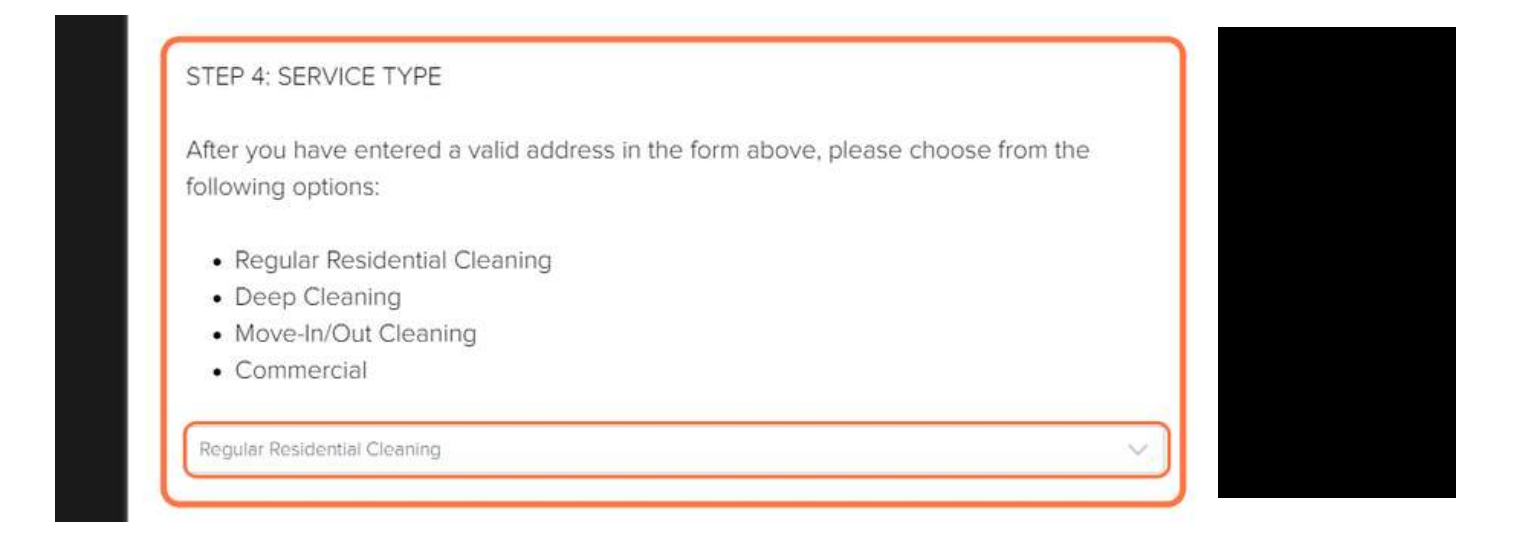

## STEP 5: SERVICE...

CLEANING CO.

The service step is where you indicate how many bedrooms, bath, half bath and square feet you have. Please be as accurate as possible as this allows us to assign our teams appropriately.

| STEP 5: SERVICE |        |               |   |
|-----------------|--------|---------------|---|
| 1 Bedroom       | $\sim$ | 1 Bathroom    | ~ |
| 0 Half Baths    | $\sim$ | 1 - 999 Sq Ft | ~ |

#### <u>Helpful Hints</u>

If you are unsure of the sq footage, a typical townhome (3 bed, 2 bath) is usually in the 1000-1999 category.

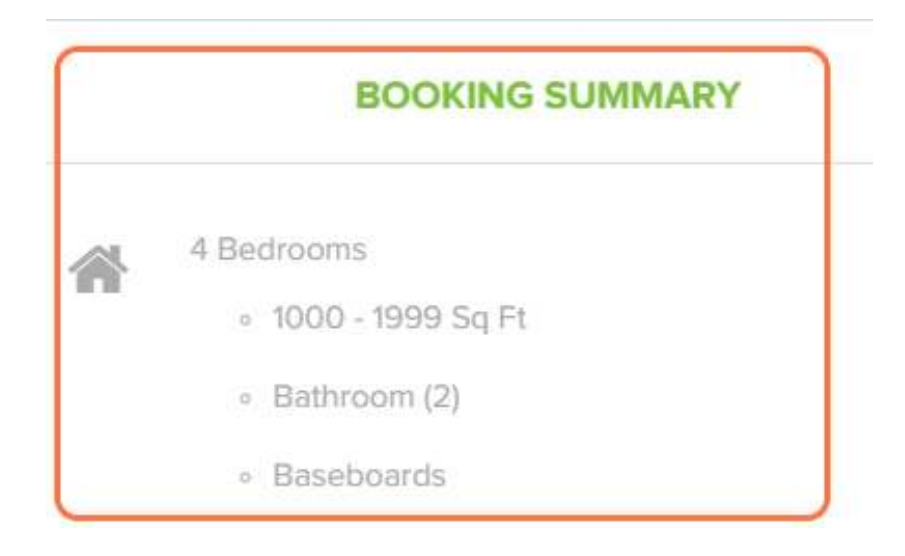

## STEP 6: EXTRAS...

CLEANING CO.

This section is where you can book add-ons like baseboards, wall washing and more.

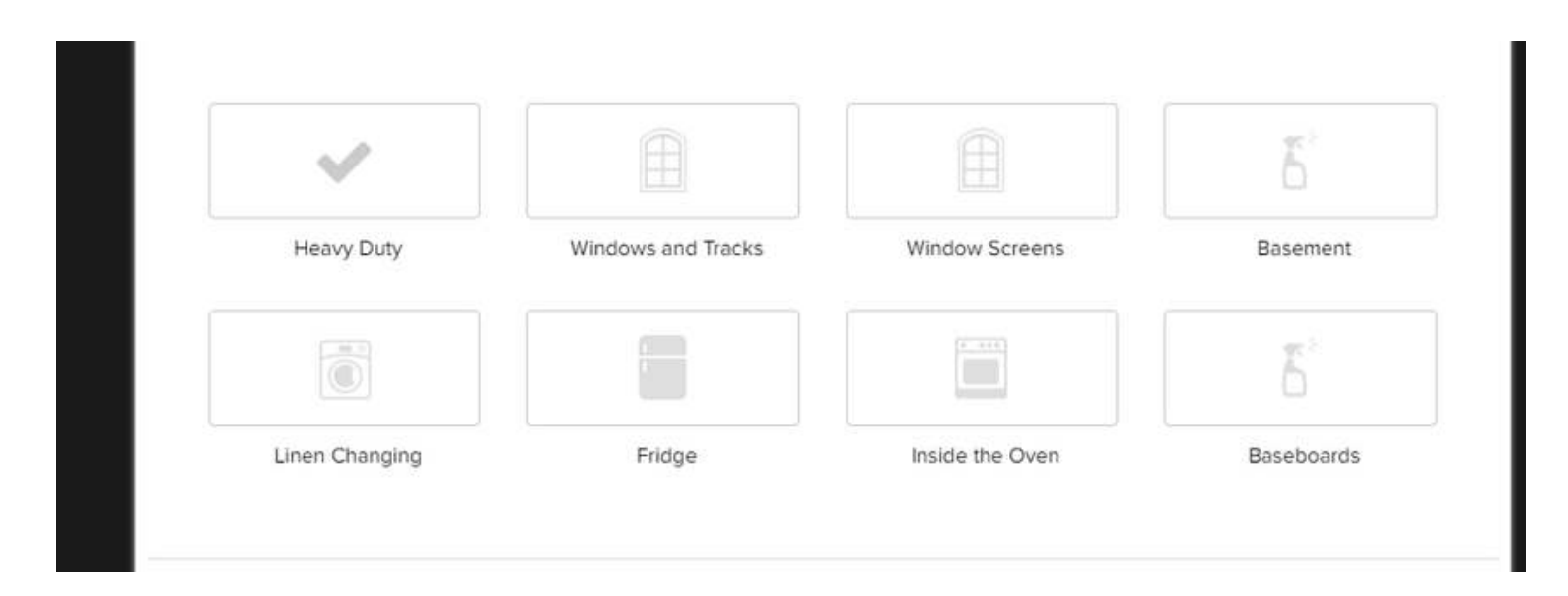

## STEP 7: SERVICE DATE AND TIME...

Once you have completed all of the previous steps, click on choose a date to see available appointments.

| Clic | k to C | hoos | e a Di | ate |     |     | and and                              |  |
|------|--------|------|--------|-----|-----|-----|--------------------------------------|--|
| 0    |        | Ma   | y 20   | 24  |     | 0   |                                      |  |
| Su   | Мо     | Tu   | We     | Th  | Fr  | Sa  |                                      |  |
| 28   | 29     |      | 1      | 2   | 3   | 4   |                                      |  |
| 5    | 6      | 7    | 8      | 9   | 10  | 11  | MATION                               |  |
| 12   | 13     | 14   | 15     | 16  | 17  | 18  |                                      |  |
| 19   | 20     | 21   | 22     | 23  | 24  | 25  | home tested positive for COVID-19? * |  |
|      |        |      |        | 686 | 100 | 100 |                                      |  |

#### <u>Helpful Hints</u>

CLEANING CO.

**Pick a date:** Once you open the drop down, you will be presented with a calendar that shows upcoming available appointments.

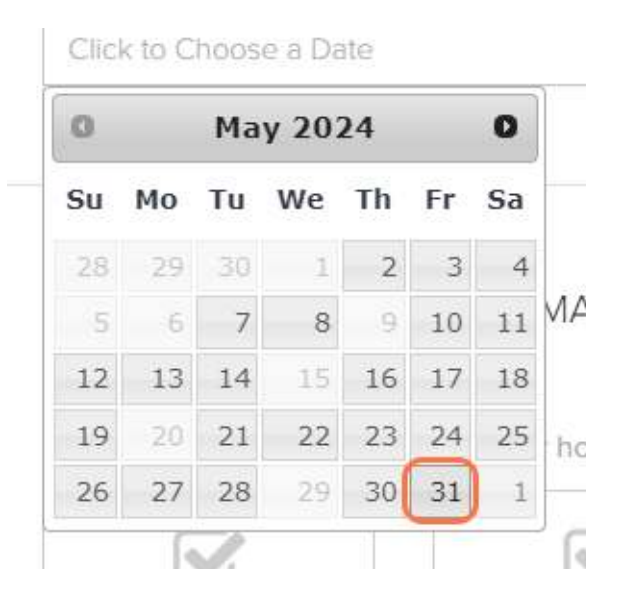

**Pick a time:** Select a time from the available options

| Fri May 31st |   |
|--------------|---|
| 11:00AM      |   |
| 12:00PM      |   |
| 1:00PM       |   |
| 3:00PM       | ) |
| 5:00PM       |   |
| 6:00PM       |   |
| Sat June 1st |   |
| 9:00AM       |   |

# **STEP 8: ADDITIONAL INFORMATION...**

There are some additional screening questions to assist our team in preparing for your upcoming visit.

| Have you or anyone who l | ives in your home tested posit | ve for COVID-19? * |  |
|--------------------------|--------------------------------|--------------------|--|
|                          |                                |                    |  |
| Yes                      | No                             |                    |  |

## STEP 9: PAYMENT...

CLEANING CO.

Please enter your credit information. A hold is placed on the account prior to service to secure funds - You are only charged after the cleaning is complete.

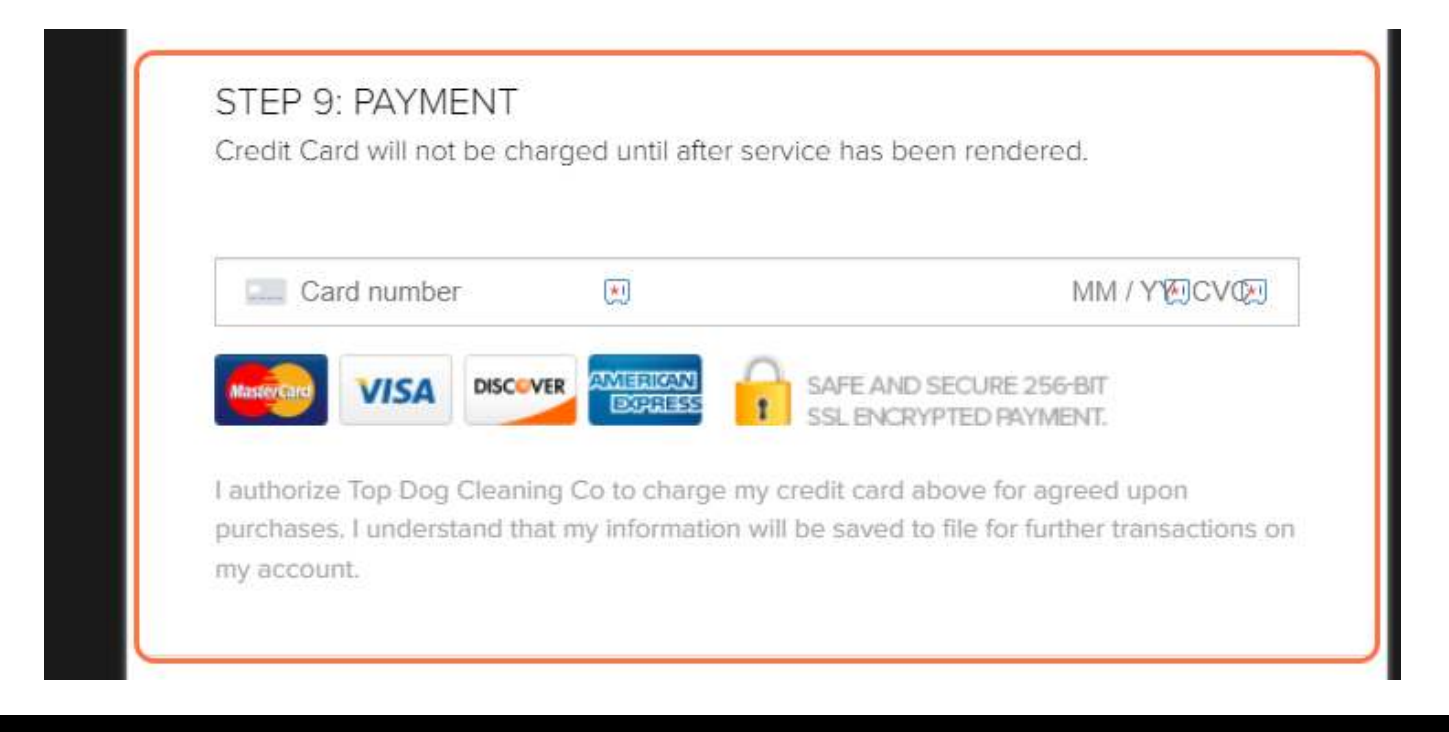

# STEP 10: COMPLETE BOOKING...

CLEANING CO.

Click on "Book Now" to complete the Booking. Once the office has reviewed your booking request we will send you an email confirmation!

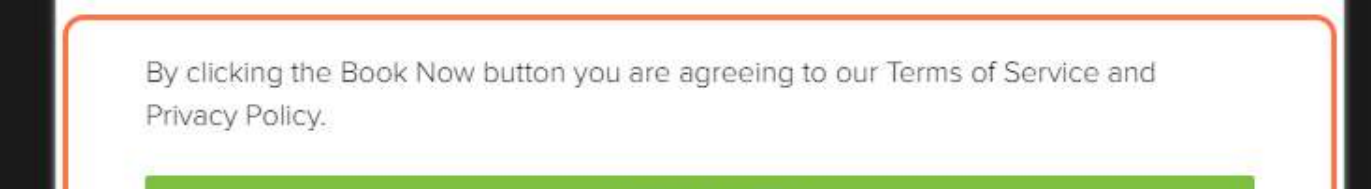

BOOK NOW

Thank you for choosing Top Dog Cleaning Co!